# NEW STUDENT APPLICATION INSTRUCTIONS

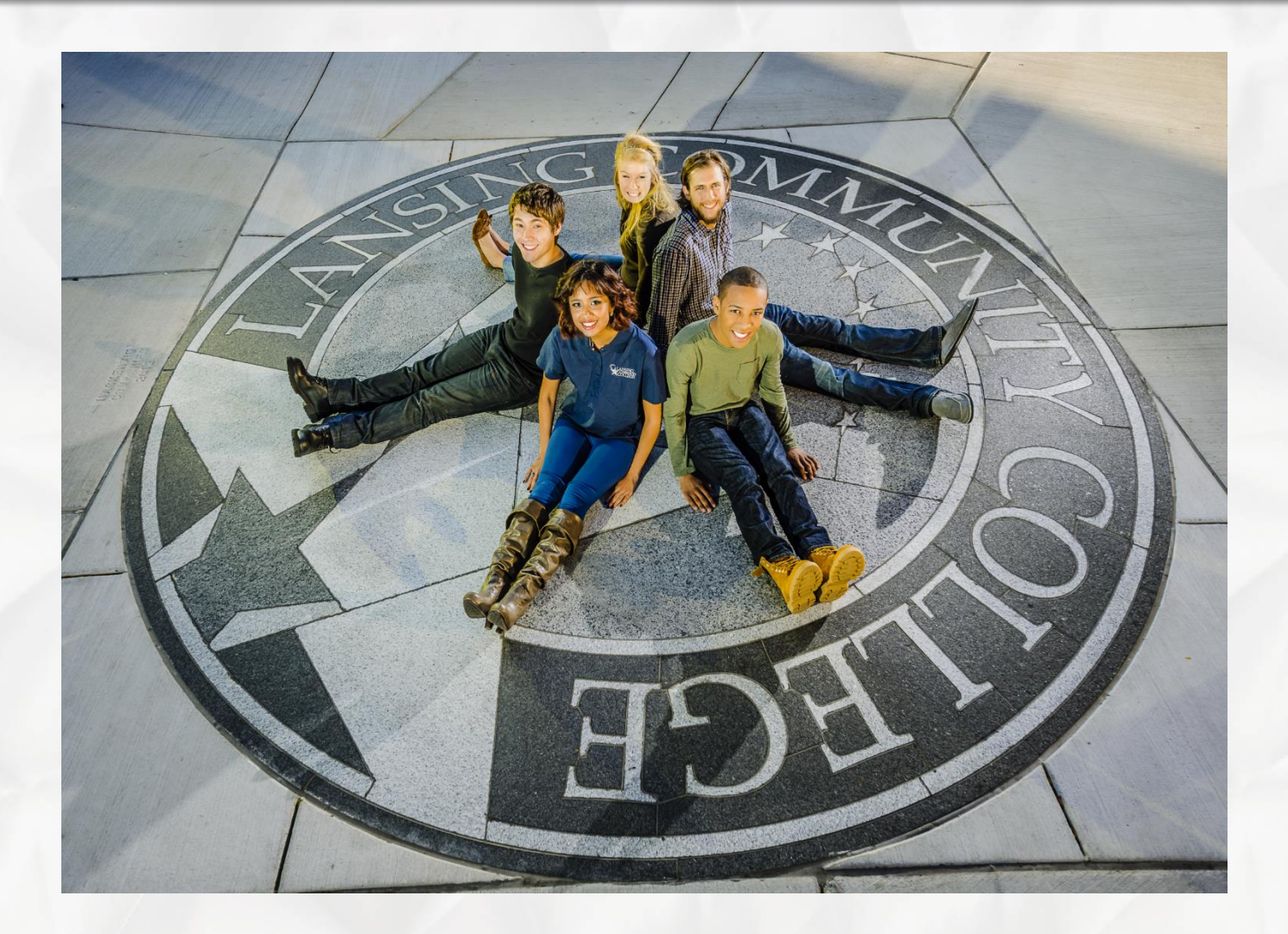

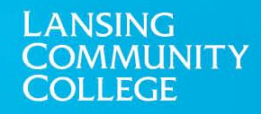

# Helpful Tips

- Answer all fields with a red asterisk
- Use your Full LEGAL name
- Avoid abbreviations
  - (example: Spell out "Street" instead of "St.")
- Use proper English with upper and lower case letters
- Your Social Security Number (SSN) is required for Admission

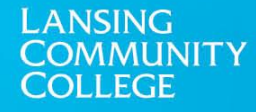

# **Begin Your LCC Application**

- Step 1: Go to www.lcc.edu
- Step 2: Click on "Apply"

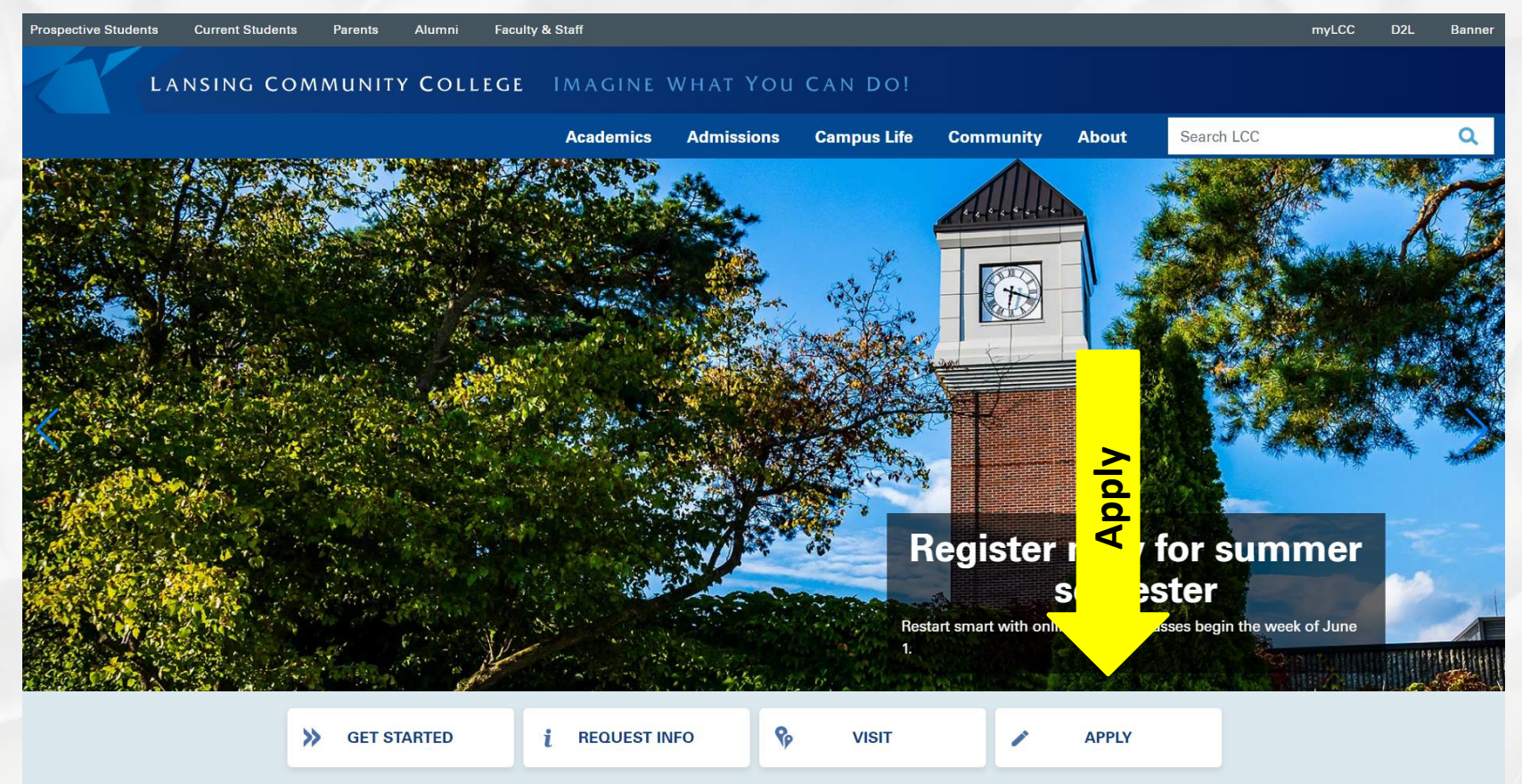

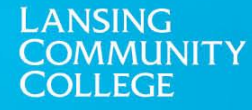

## First Time User Account Creation

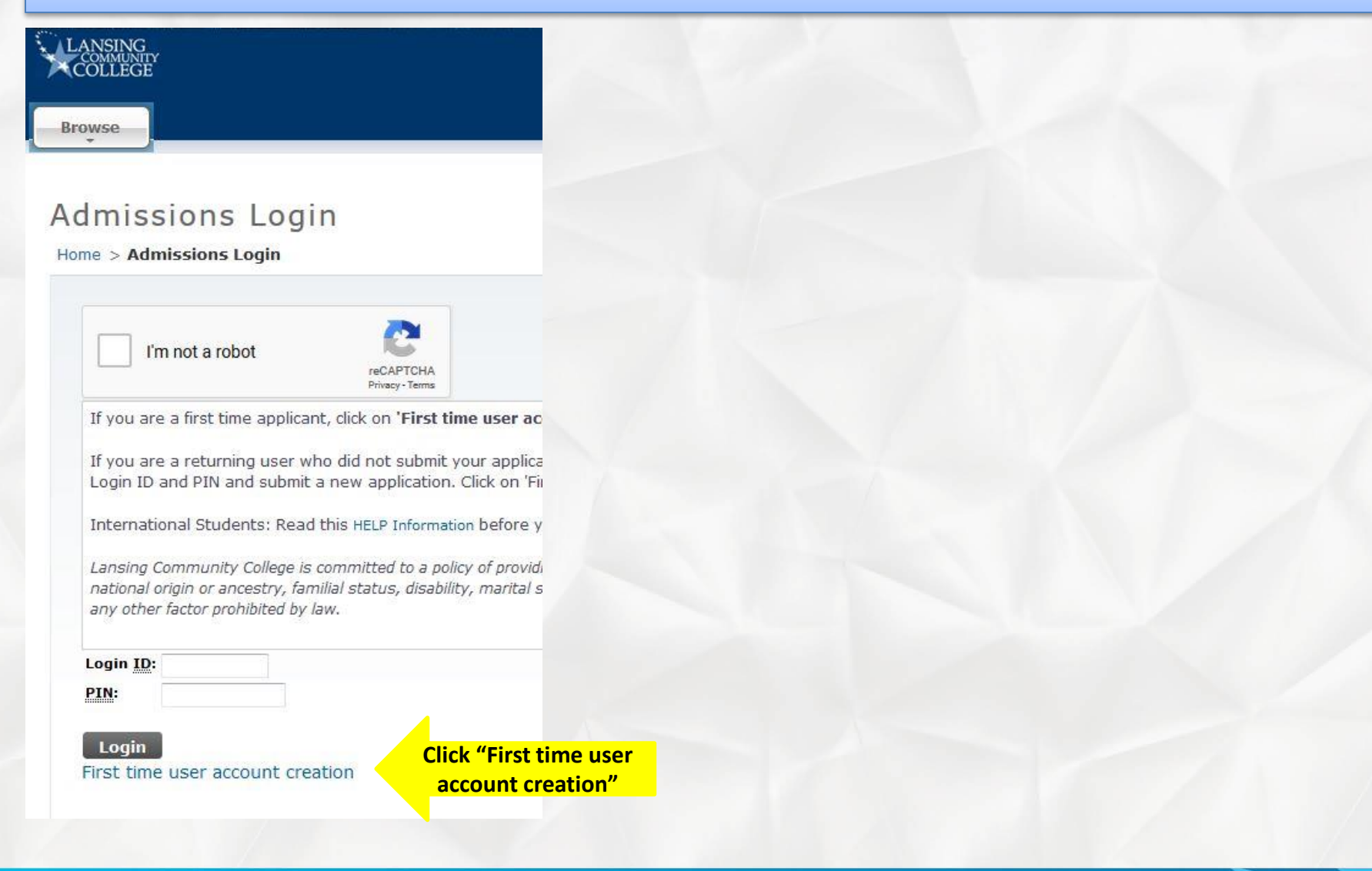

# **Create Application Login**

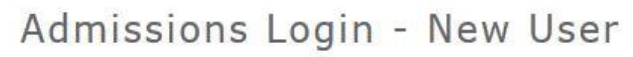

Home > Admissions Login - New User

Browse

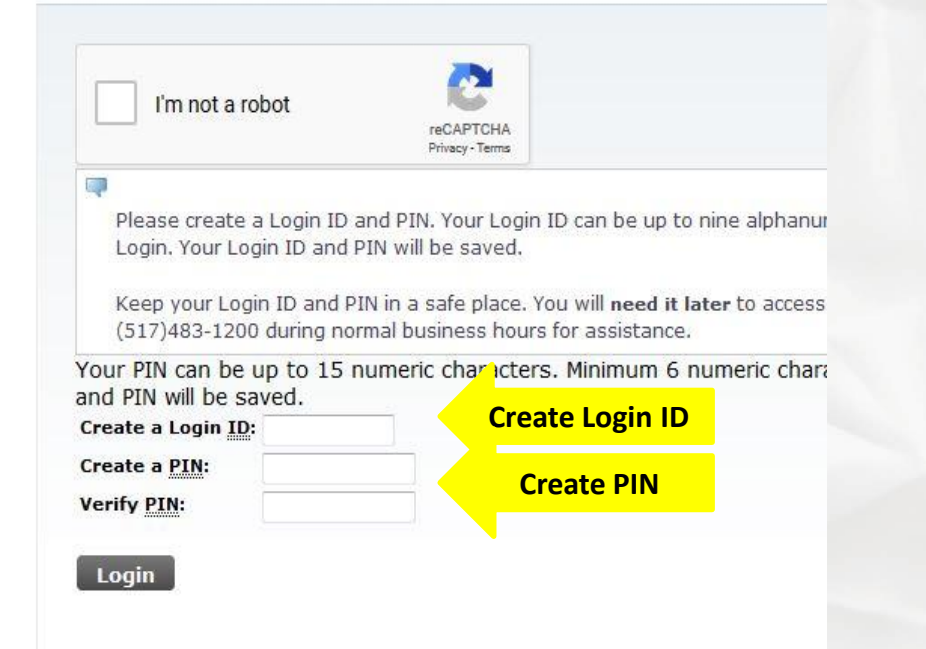

- Login: Use last name and first initial
- **PIN:** 123456
- You will only need this information should you need to save your application and finish later, so write this down
- Once you have been admitted to LCC and been given an ID # (X00.....), you will not need this login information again

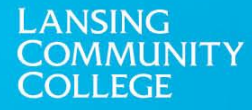

# **Application Type**

#### Select an Application Type

Home

| ÷.         | Use the dron-down arrow to view the list of application types                                                                   |
|------------|----------------------------------------------------------------------------------------------------|
|            | Select the application type that best describes your situation at the time you will begin classes at Lansing Community College. |
|            | <ul> <li>If you already have a college degree use the transfer-in application.</li> </ul>                                       |
|            | Contact Admissions at (517) 483-1200 during normal business hours for assistance                                                |
| •          | Contract Harmonic of (2x7) Hos 1200 during normal business notice for desistance.                                               |
|            | eturning students should not re-apply.                                                                                          |
| -          |                                                                                                    |
| Е то.      | used the LCC Admissions Terms and Conditions prior to completing your Admissions application, slick have                        |
| 101        |                                                                                                    |
| <u> </u>   |                                                                                                    |
| Inter      | national Applicants click Help for assistance in choosing the correct application type.                                         |
| Applicatio | n Type: High School Student (Age 14+) V Choose your type                                                                        |
|            | of application                                                                                                    |
| Contin     | ue                                                                                                    |
| eturn to   | ) Homepage                                                                                                    |
|            |                                                                                                    |

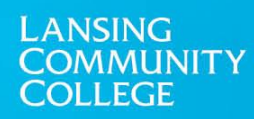

## Name

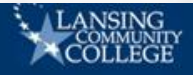

### Apply for Admissions

Home

| For term date                                                                                                  | es click academic calendars                           | 3                                       |                   |
|----------------------------------------------------------------------------------------------------|-------------------------------------------------------|-----------------------------------------|-------------------|
| <ul> <li>indicates a req</li> <li>Application Type:</li> <li>Admission Term:*</li> <li>First Name:*</li> </ul> | uired field.<br>: High School Student ()<br>Fall 2018 | Enter the Term you will<br>begin at LCC | Enter First Name  |
| Middle Name:<br>Last Name:*                                                                                    | -                                                     |                                         | Enter Middle Name |

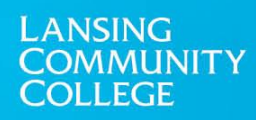

### Name

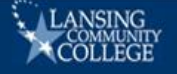

#### Application Checklist

#### Home

Fill out the application. A checklist is provided to help you complete it. You can complete each section in any order you wish.

- Start the application process by clicking on the Name link below.
- Select Finish Later if you would like to finish your application later. Your application will be available for 14 days.
- Click Application is Complete to submit the application.

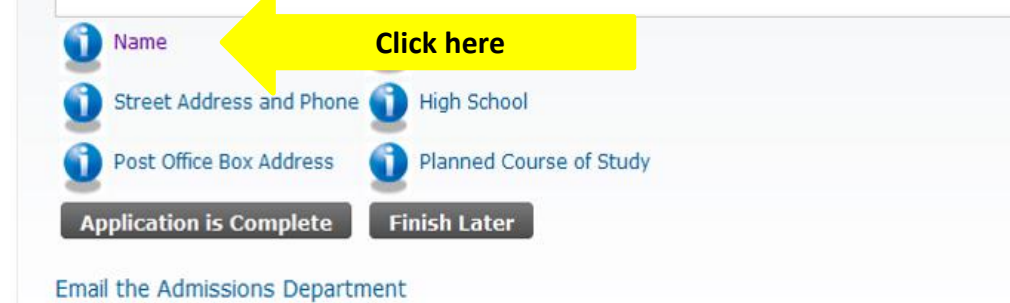

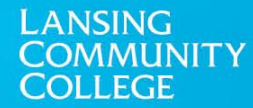

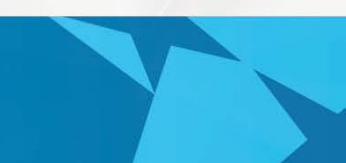

## Name

| CÕLLĚĠĔ                                                                                                    | <ul> <li>Verify your name is accurat<br/>and click "continue"</li> </ul> | e         |
|----------------------------------------------------------------------------------------------------|--------------------------------------------------------------------------|-----------|
| me                                                                                                    | If not correct, re-type your<br>name, then click "continue"              | full<br>" |
| Name (Checklist item 1 of 6)                                                                                                    |                                                                          |           |
| Enter your <b>full legal name</b> using proper capitalization and punctuation.                                                                                                    |                                                                          |           |
| Enter your full legal name using proper capitalization and punctuation.  Suffix: Use only Jr, Sr, II, III, IV, V, or VI (no periods).  * - indicates a required field.                                   |                                                                          |           |
| Enter your full legal name using proper capitalization and punctuation.  Suffix: Use only Jr, Sr, II, III, IV, V, or VI (no periods).  - indicates a required field. Last Name: Last                     | Enter First Name                                                         |           |
| Enter your full legal name using proper capitalization and punctuation.  Suffix: Use only Jr, Sr, II, III, IV, V, or VI (no periods).  - indicates a required field. Last Name:* Last First Name:* First | Enter First Name<br>Enter Middle Name                                    |           |

## **Street Address and Phone**

| LANSING<br>COMMUNITY<br>COLLEGE                                                                                      |           |                                                                                   |
|----------------------------------------------------------------------------------------------------|-----------|-----------------------------------------------------------------------------------|
| Home                                                                                                    |           |                                                                                   |
| Street Address and Phone (Checklist item 2 of 6)                                                                     | ess here. |                                                                                   |
| <ul> <li>* - indicates a required field.</li> <li>Residence</li> </ul>                                               |           |                                                                                   |
| Street Line 1:*<br>Street Line 2:                                                                                    |           |                                                                                   |
| Street Line 3:<br>City: <b>*</b>                                                                                     |           |                                                                                   |
| State:* Zip Code:*                                                                                                   | None      |                                                                                   |
| Phone Number (xxxxxx)-(xxxxxxxxx) (xxxxxxxxxx extension):*<br>In what public school district do you currently live?* |           | Public School District that you live in may differ<br>from the school you attend. |
| Length of time you have lived in the district? (Use years and months like 10 yrs 6 mos)*                             |           | length of time you have lived in this public school district                      |

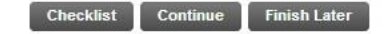

LANSING COMMUNITY COLLEGE

Return to Checklist without saving changes

Tip: Completely write out all parts of address (ex. Road instead of Rd., West instead of W.)

## PO Box

| 10                                                                                      |                      |                     |                     |    |  |
|-----------------------------------------------------------------------------------------|----------------------|---------------------|---------------------|----|--|
|                                                                                         |                      |                     |                     |    |  |
| Post Office I                                                                           | Box Address          | (Checklist iten     | n 3 of 6)           |    |  |
|                                                                                         |                      |                     |                     |    |  |
|                                                                                         |                      |                     |                     |    |  |
| lf you do not ha                                                                        | ive a Post Office Bo | ox, do not enter an | /thing on this pag  | e. |  |
| If you do not ha                                                                        | ive a Post Office Bo | ox, do not enter an | /thing on this pag  | e. |  |
| If you do not ha                                                                        | ive a Post Office Bo | ox, do not enter an | /thing on this pag  | e. |  |
| If you do not ha                                                                        | ive a Post Office Be | ox, do not enter an | /thing on this pag  | e. |  |
| If you do not ha                                                                        | None                 | ox, do not enter an | /thing on this pag  | e. |  |
| If you do not ha<br>Post Office Box<br>Line 1:<br>City:<br>State/Province:<br>Zip Code: | None                 | ox, do not enter an | /thing on this page | e. |  |
| If you do not ha                                                                        | None                 | ox, do not enter an | /thing on this pag  | e  |  |

RELEASE: 8.3.0.2

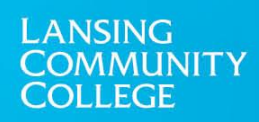

## **Personal Information**

LANSING COMMUNITY COLLEGE

Home

| Personal Information (Check                                                                                                    | ist item 4 of 6) Plea                                                              | ise an                 | swer all the f                                   | ields with the red aste                                                             | erisk *                   |
|----------------------------------------------------------------------------------------------------|------------------------------------------------------------------------------------|------------------------|--------------------------------------------------|-------------------------------------------------------------------------------------|---------------------------|
| 🔍 Your Social Security Number is requ                                                                                                    | uired for reporting tuition and fees for                                           | federal tax purposes ( | 1098T), financial aid, and student employment. I | t will not be used as your LCC ID. If you choose not to provide your SSN please sul | bmit a paper application. |
| International students please readers                                                                                                    | ad the information about Social Securit                                            | y Numbers in the Help  | section (upper right corner).                    |                                                                                     |                           |
| * - indicates a required field. Citizenship:     M Email: Verify e-mail address: SSN_(XXXXXXXX): Gender: Gender: Genth Date: Are you a resident of Michigan?:      What is your ethnicity? | one ✓<br>) Male ○ Female ● No Response<br>onth None ✓ Day None ✓ Yea<br>) Yes ○ No | ar ( <u>\\\\</u>       |                                                  |                                                                                     |                           |
| Hispanic or Latino                                                                                                    |                                                                                    |                        |                                                  |                                                                                     |                           |
| Select one or more races to indica                                                                                                    | te what you consider yourself to be.                                               |                        |                                                  |                                                                                     |                           |
| 05) American Indian or Alaska Na                                                                                                    | ative                                                                              | 10) Asian              | 15) Black or African American                    | 20) Native Hawaiian or Other Pacific Islander                                       | 21) White                 |
| 🗌 05) Am Indian/Alaska Native                                                                                                    |                                                                                    | 🔲 15) Asian            | 25) Black/African American                       | 45) Native Hawaiian/Pacific Islander                                                | 🗌 60) White               |
| Checklist Continue Finis                                                                                                    | h Later                                                                            |                        |                                                  |                                                                                     |                           |

Return to Checklic vithout saving changes

Click "Continue"

- If you do not know your social security number (ssn), click "Finish Later".
- Then re-login and finish the application once you have access to your ssn.

# Planned Course of Study

| ne                                                                                                    |                                                                                                    |
|----------------------------------------------------------------------------------------------------|----------------------------------------------------------------------------------------------------|
|                                                                                                    |                                                                                                    |
|                                                                                                    |                                                                                                    |
| Planned Course of Study (Checklist item 6 of 6                                                                                                    | 5)                                                                                                    |
|                                                                                                    |                                                                                                    |
| Select your program of study from the drop-down list                                                                                                    | t.                                                                                                    |
| <ul> <li>Select your program of study from the drop-down list</li> <li>If you plan to transfer LCC credits to another colleg</li> <li>Not all programs are eligible for financial aid. The U</li> </ul>                                                                                                    | t.<br>ge or university, select the <b>Transfer To Another Institution</b> Program.<br><b>Undecided</b> program is <b>not</b> eligible.                                                                                                    |
| <ul> <li>Select your program of study from the drop-down list</li> <li>If you plan to transfer LCC credits to another colleging to the standard structure of the standard structure of the standard structure of the standard structure of the structure of the structure of t</li></ul> | t.<br>ge or university, select the <b>Transfer To Another Institution</b> Program.<br><b>Undecided</b> program is <b>not</b> eligible.                                                                                                    |
| <ul> <li>Select your program of study from the drop-down list</li> <li>If you plan to transfer LCC credits to another collegies.</li> <li>Not all programs are eligible for financial aid. The time indicates a required field.</li> <li>Planned Course of Study:* None</li> </ul>                                                                                                    | t.<br>ge or university, select the <b>Transfer To Another Institution</b> Program.<br><b>Undecided</b> program is <b>not</b> eligible.<br>Select planned course of study from<br>the drop-down                                                                                                    |
| <ul> <li>Select your program of study from the drop-down list         <ul> <li>If you plan to transfer LCC credits to another collegies.</li> <li>Not all programs are eligible for financial aid. The total programs are eligible for financial aid. The total programs are eligible for financial aid.</li> </ul></li></ul>                                                                                                    | t.<br>ge or university, select the <b>Transfer To Another Institution</b> Program.<br><b>Undecided</b> program is <b>not</b> eligible.<br>Select planned course of study from<br>the drop-down<br>• If you are unsure, choose something you are inter                                                |
| <ul> <li>Select your program of study from the drop-down list         <ul> <li>If you plan to transfer LCC credits to another colleg</li> <li>Not all programs are eligible for financial aid. The to the course of Study:</li> <li>None</li> </ul> </li> <li>Checklist Continue Click "Continue"</li> <li>Return to Checklist without saving changes</li> </ul>                                                                                                    | t.<br>ge or university, select the Transfer To Another Institution Program.<br>Undecided program is not eligible.<br>Select planned course of study from<br>the drop-down<br>If you are unsure, choose something you are inter<br>You may change this option at any point througho<br>career at LCC. |

# **Application Checklist**

### Application Checklist

Once all 6 checks 🗸 appear, you have completed the LCC Admissions Application!

#### 

LANSING COMMUNITY COLLEGE

Home

Fill out the application. A checklist is provided to help you complete it. You can complete each section in any order you wish.

- · Start the application process by clicking on the Name link below.
- · Select Finish Later if you would like to finish your application later. Your application will be available for 14 days.
- · Click Application is Complete to submit the application.

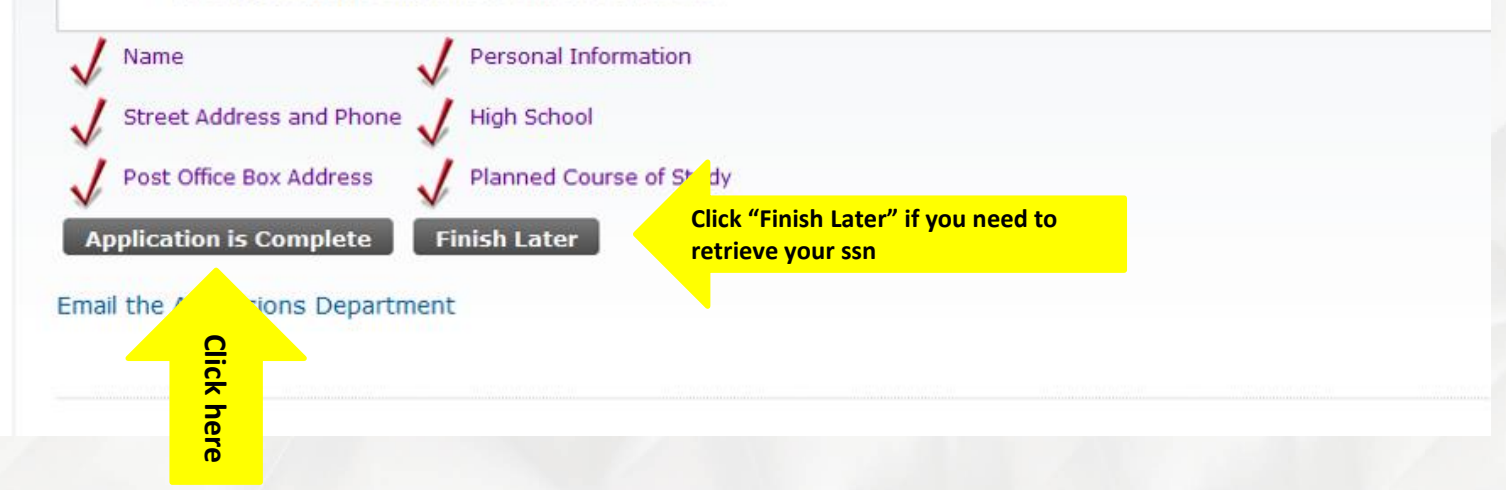

# **Admissions Agreement**

| The second second seco | NSING<br>OMMUNIY<br>DLLEGE                                                                                                    |                                                                                                    |                                                                                                    |
|----------------------------------------------------------------------------------------------------|----------------------------------------------------------------------------------------------------|----------------------------------------------------------------------------------------------------|----------------------------------------------------------------------------------------------------|
| Our unst agree to the terms below, or you will be directed back to the Application Menu page and your application will not be submitted. If you have questions, contact information can be found in the HELP link above.     Privary Statement The Family Educational Rights and Privary Atd of 1974 protects the confidentiality of your student records at Lansing Community College, You have a questions.     Residency Statement Your turbition rate will be based on your <u>Student Deducation of Residency</u> , Residency status is based on where you have legally made your home for the four month period immediately preceding the student's first day of class as determined by the yata categorie of the student. Students are required to privide satisfactory proof of residency upon request of LCC. You will receive information on the lost day to request a and provide satisfactory proof of residency upon request of LCC. You will receive information on the student terest on the LCC steps and for information on the based on your sected receives at Lansing of monitones.     Residency Statement If you have an question on the based on your subdent receives at Almaney of residency status in spontes and the Regulations of the student.     Student Code of Conduct the Center for Student State on a context pleakly, you may not qualify for certain careers involving special leensing and/or certifications. To ensure that you are pursuing an appropriate course of study at Lansing Community College, please contact the Regulations are available online or by contacting the Office of Student Compliance at (S12) 483-1200 f) who wave and questions     Student Code of Conduct and General Rules and Regulations are available online or by contacting the Office of Student Compliance at (S12) 483-1261. By submitting this application 1 admonwiedge that 1 have read and understand the     sudent Code of Conduct and General Rules and Regulations.     Student Code of Conduct and General Rules and Regulations is true and complete. Lunderstand that providing f   | missions Agreement                                                                                                    | Read this agreement                                                                                                    |                                                                                                    |
| Verification Statement I certify that to the best of my knowledge, the information in this application is true and complete. I understand that providing false information may delay my admission and/or result in disciplinary action and/or expose me to liability for fraud. I agree to the terms I do not agree Click agge                                                                                                    | You must agree to the terms below, or you<br>Privacy Statement The Family Educational<br>student record. Release of this information<br>Residency Statement Your tuition rate will<br>term. International student residency state<br>acceptance letter from LCC. Refer to the LC<br>Felony Statement If you have a criminal co<br>Community College, please contact the Ce<br>Student Code of Conduct The LCC Student<br>Student Code of Conduct and General Rule | will be directed back to the Application Menu page and your application<br>Rights and Privacy Act of 1974 protects the confidentiality of your study<br>to a third party without your written consent is prohibited. Please cont<br>be based on your <b>Student Declaration of Residency</b> . Residency status i<br>is is determined by the visa category of the student. Students are requ<br>C web page for information on the last day to request a change of resi<br>inviction (as a result of a trial, a guilty plea, or a no contest plea), you n<br>ther for Student Support at (517) 483-1924 if you have ever had a crim<br>c code of Conduct and General Rules and Regulations are available onli<br>is and Regulations. | a will not be submitted. If you have questions, contact information can be found in the HELP link above.<br>ent records at Lansing Community College. Your information will be used to evaluate your application for admission and will become part of your permanent<br>tact Admissions at (517) 483-1200 if you have any questions.<br>Is based on where you have legally made your home for the four month period immediately preceding the student's first day of class as determined by the p<br>irred to provide satisfactory proof of residency upon request of LCC. You will receive information on LCC's initial determination of your residency status in you<br>idency status for each semester of enrollment. Please contact the Registrar's Office at (517) 483-1200 if you have any questions.<br>may not qualify for certain careers involving special licensing and/or certifications. To ensure that you are pursuing an appropriate course of study at Lansing<br>inal conviction. Request an appointment with a Counselor to discuss your background and educational plans to assure that your career goals can be achiev<br>ine or by contacting the Office of Student Compliance at (517) 483-1261. By submitting this application I acknowledge that I have read and understand the |
|                                                                                                    | agree to the terms<br>id on to agree<br>Click "I<br>agree<br>e                                                                                                    | best of my knowledge, the mitorination in this application is the and the                                                                                                    |                                                                                                    |

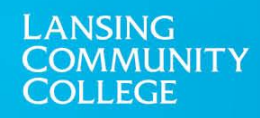

# Save Your LCC ID #X00..... Application Complete

 After you click "Application Complete". In 24 hours you will receive an email message:

One may be a "Congratulations..." message that includes **your new LCC ID # starting with X00.....** 

Save this number by either writing it down, taking a picture of it, etc...

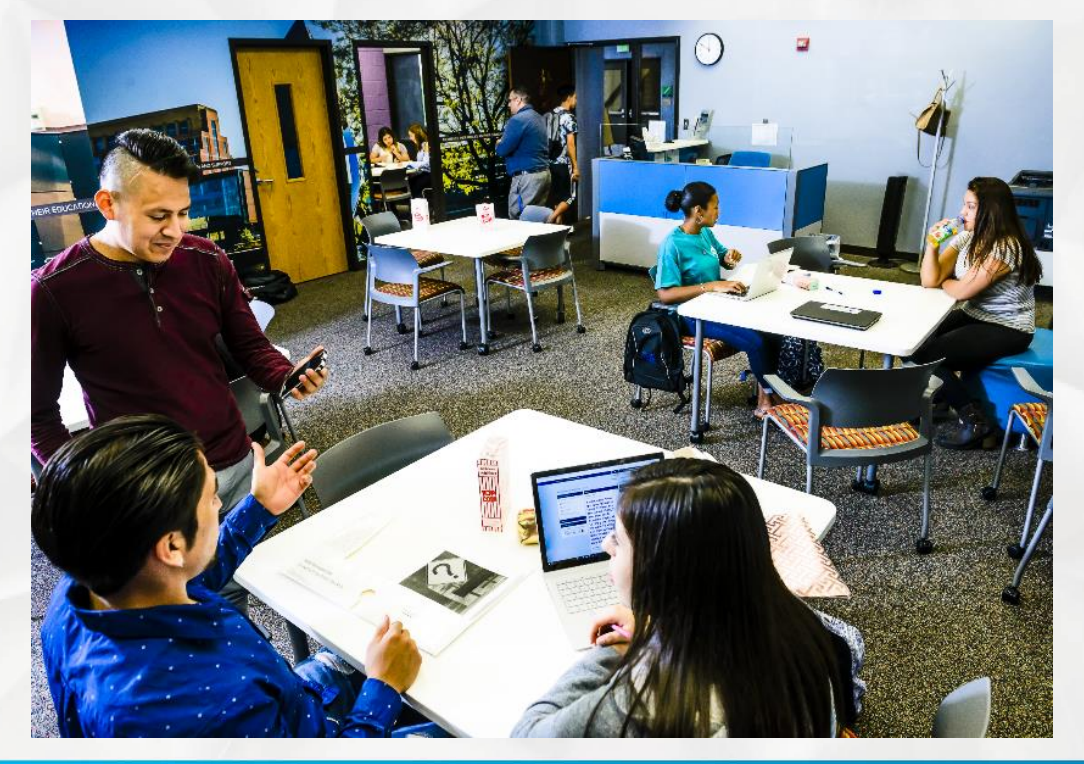

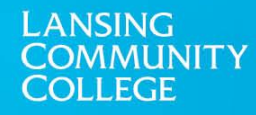

# Activate Your LCC Student Account

### **Activating Your Account**

- This process activates all your technology accounts with LCC.
- During this process you will also set your password.
- You will only have to activate your account once
- To activate your account you will need:
  - Banner ID (X00.....)
  - DOB or SSN (Last 4 numbers only)

#### **Helpful Definitions**

- Banner ID = Student Number X00.....
- User Name = last name + first initial variation
- SSN = Social Security Number
- **DOB** = Date of Birth

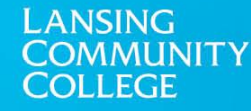

# Activate Your LCC Student Account

#### 5 Steps to Activating your Account:

- 1. Assert: Get Started
  - Go to <a href="https://cas.lcc.edu/cas/login?service=https%3A%2F%2Fmy.lcc.edu%2Fc%2Fportal%2Flogin">https://cas.lcc.edu/cas/login?service=https%3A%2F%2Fmy.lcc.edu%2Fc%2Fportal%2Flogin</a>
  - Click the "Activate my account" button
- 2. Prove: Enter Your Personal Identification Information
  - Unique ID = Student ID # X00.....
  - Personal Data = either SSN or DOB
- 3. Agree: Read and Agree to the AUP (New window or tab must be launched)
  - Click "Read AUP"
  - Read/Scroll Down
  - Click "I Agree"
- 4. Set-up: Select a recovery method in case you lose/forget your password (Choose one)
  - Email address provide a non-LCC private email address you can access
  - Select and answer three (3) challenge questions
- 5. Secure: Set your password

LANSING

- · Submit button will enable when your password follows the LCC policy
- Avoid special characters which have meaning in URLs, e.g. '.','@'.

At the end, your **<u>Username</u>** will display. Keep this information for future use.

If you have issues and need assistance, or would like more information, please contact the technology help desk at 517-483-5221.

### **CONGRATULATIONS!**

# You are now officially an LCC Student!

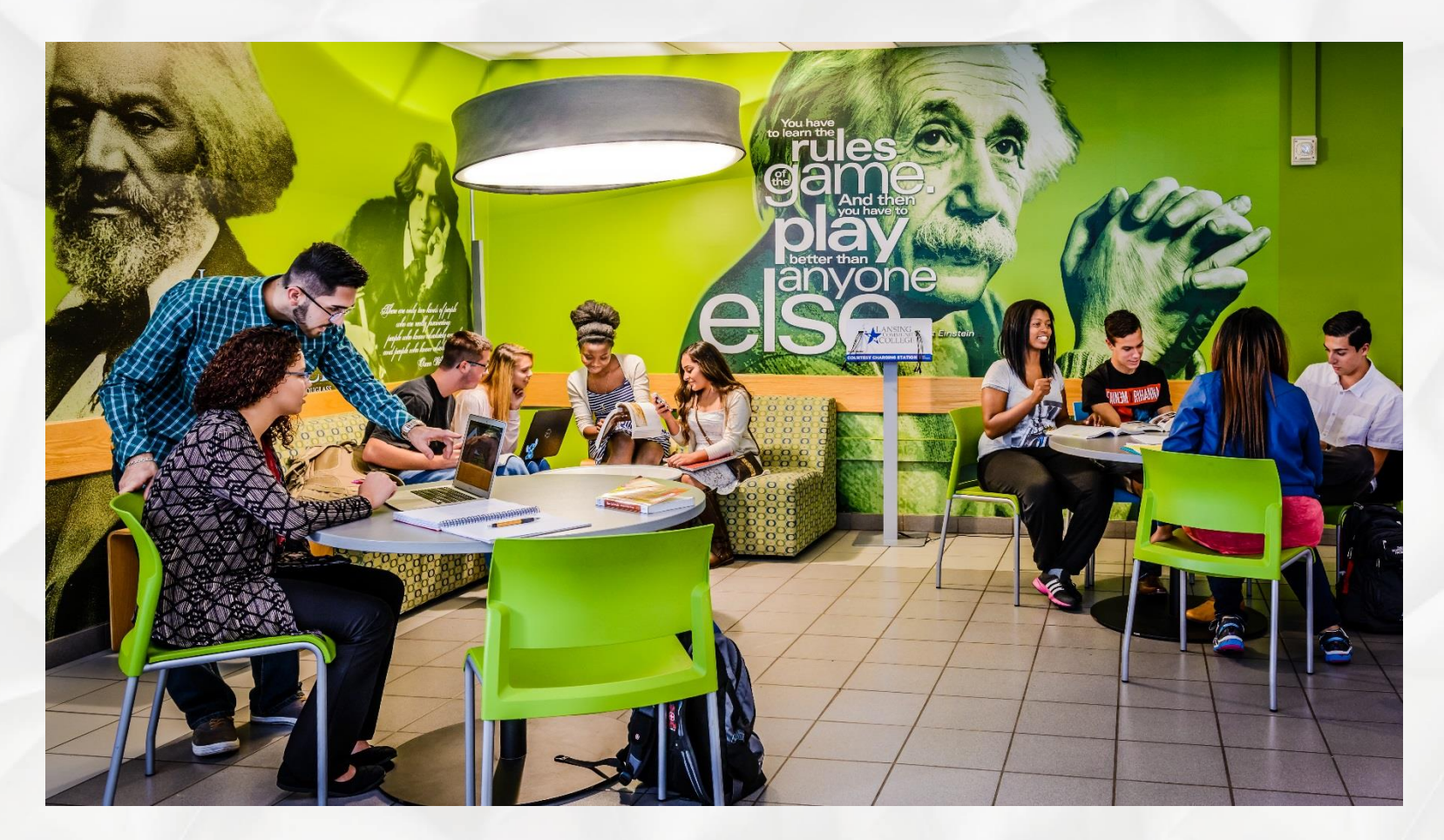

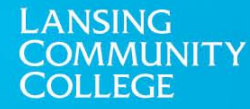